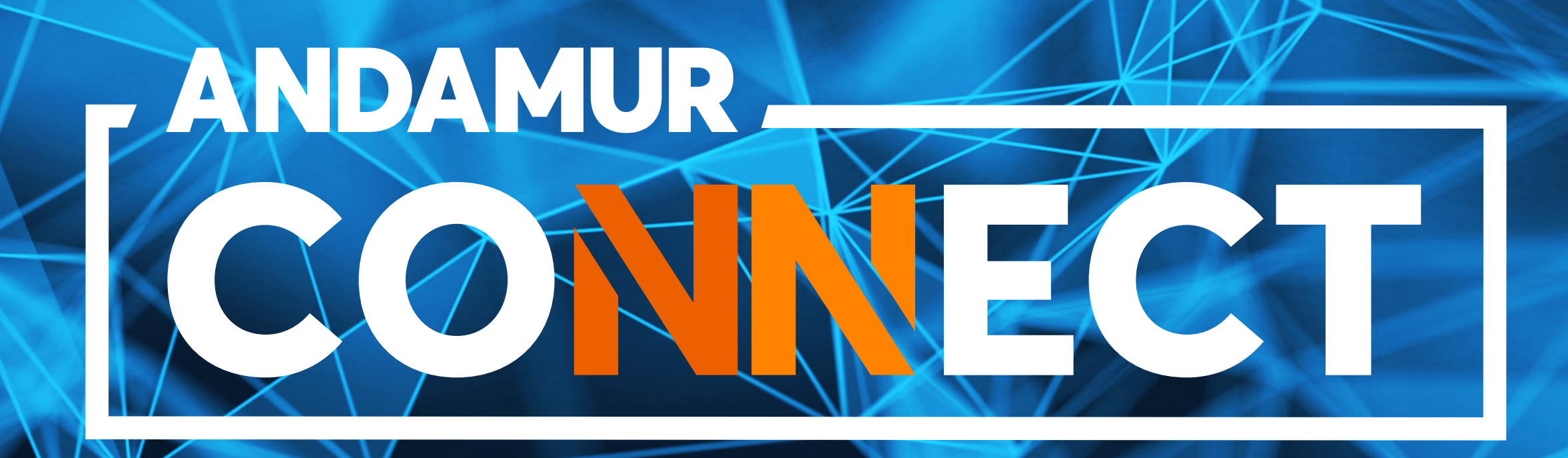

# MANUAL FOR DOWNLOADING INVOICES

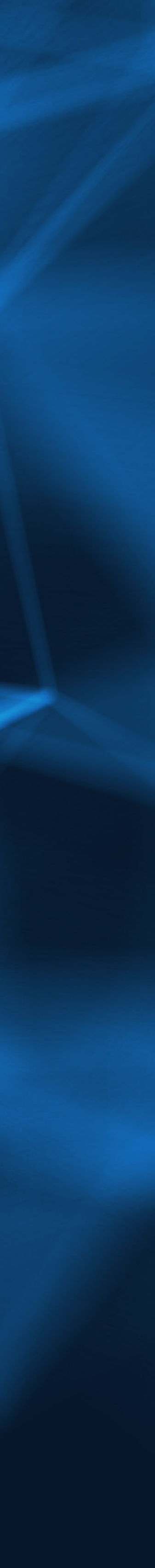

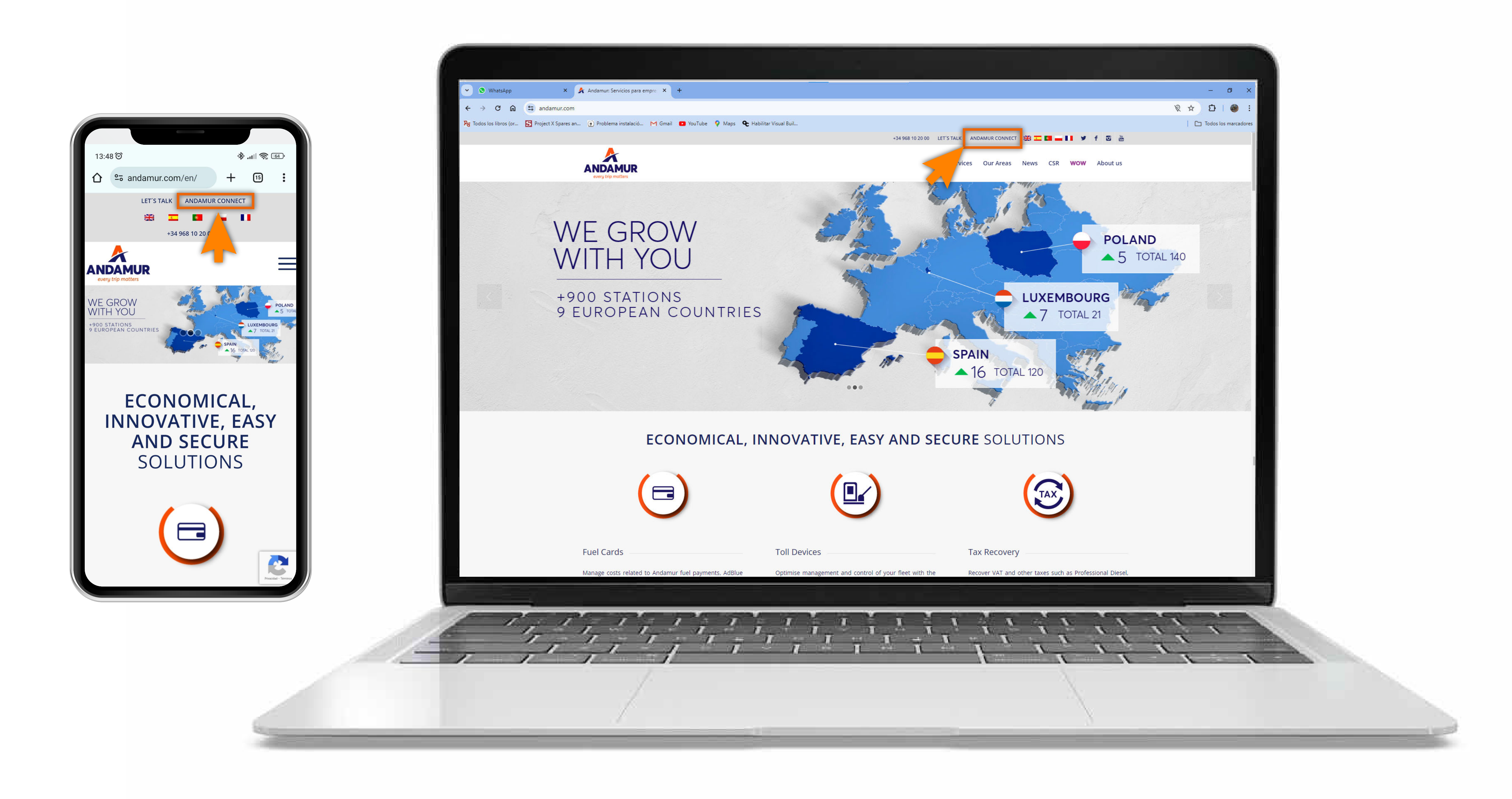

#### **Accessing Andamur Connect**

You can access it from the top right of the page at www.andamur.com. It can be accessed **from any device**.

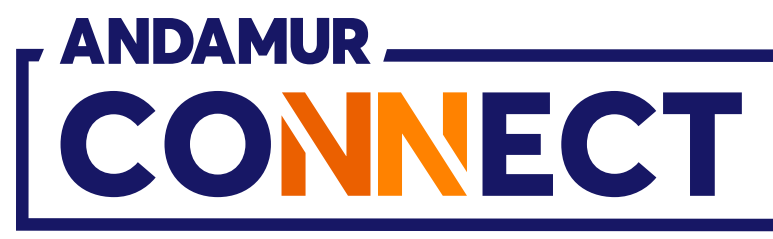

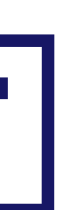

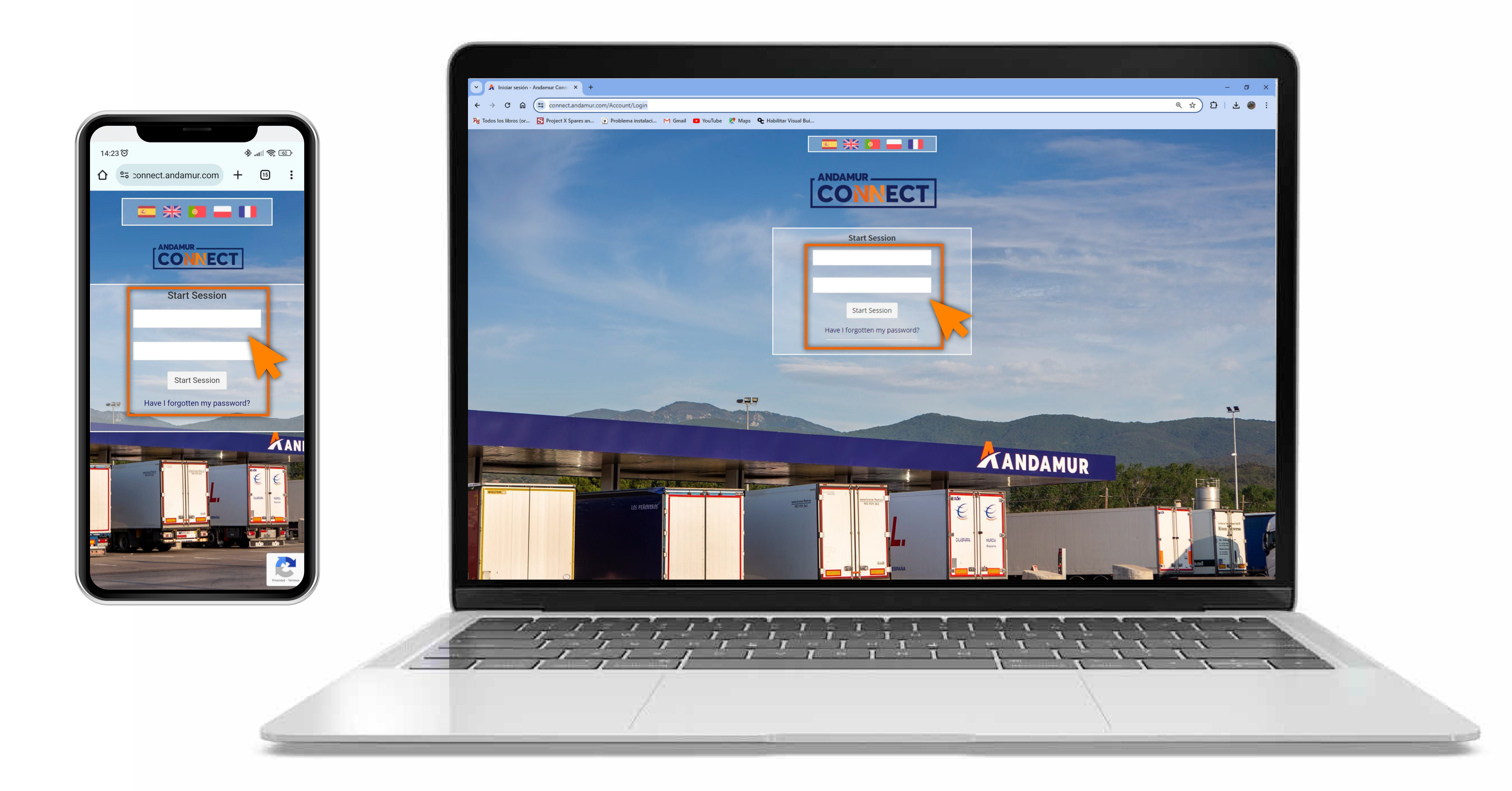

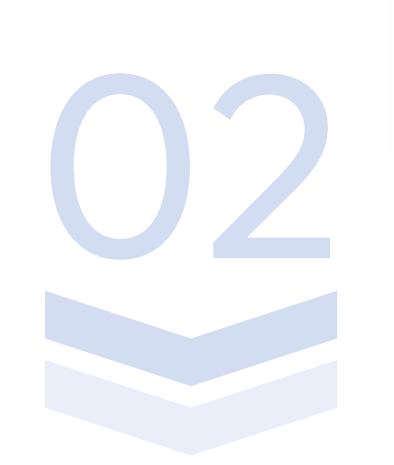

#### **Entering login details**

In the boxes, first enter **your username** and, secondly, **your password.** If you do not have them or you have forgotten them, you can recover them by clicking on Have I forgotten my password?

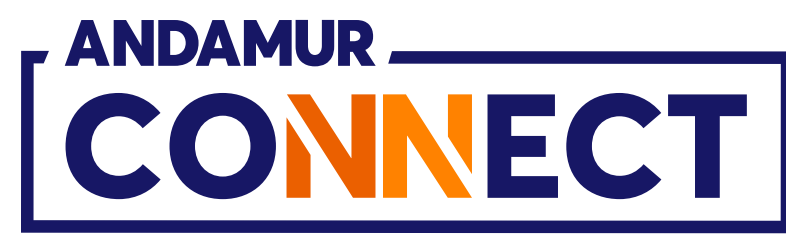

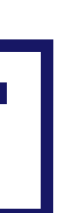

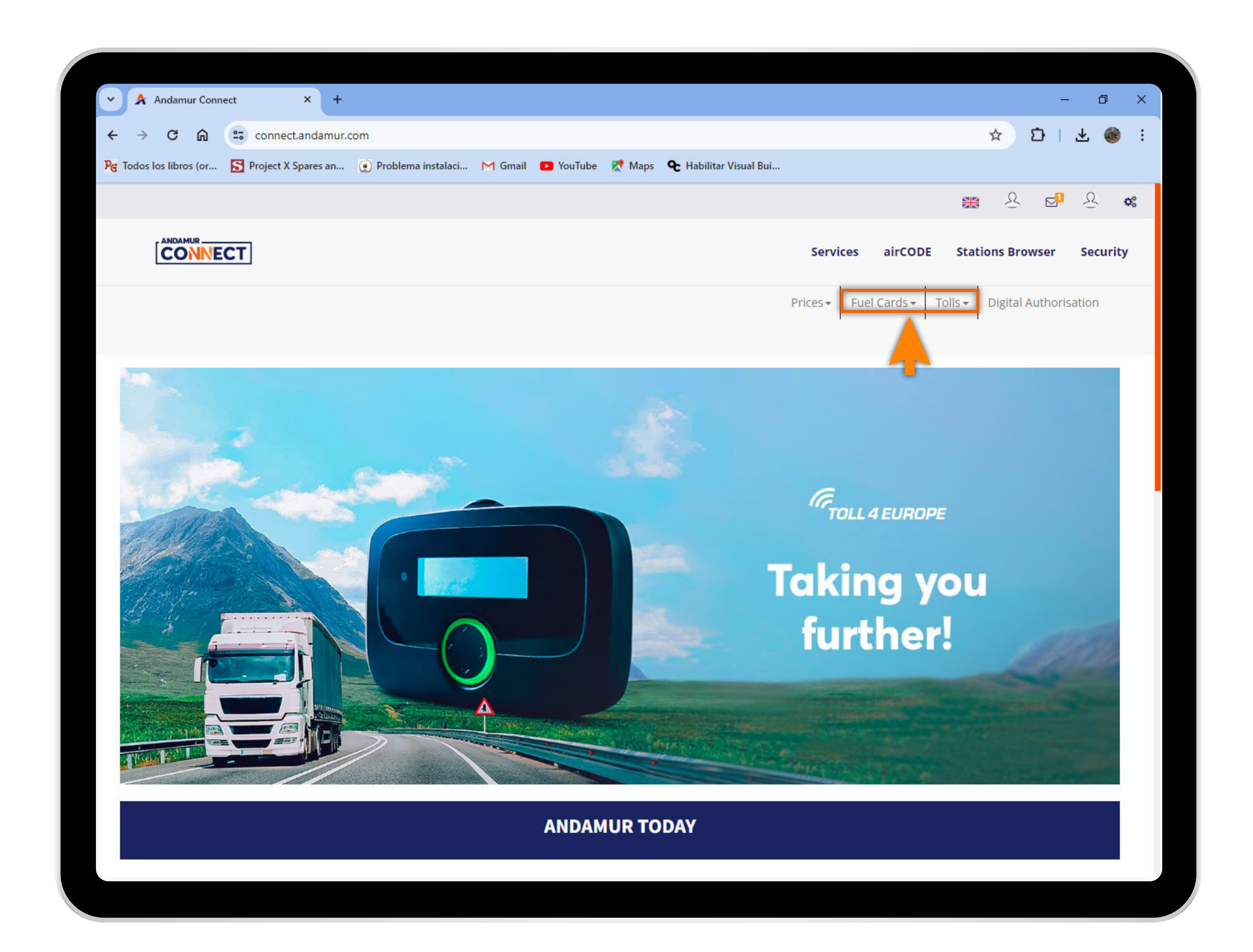

U5

#### **Select the desired service**

Select the service from which you want to download your invoice: Fuel cards or tolls.

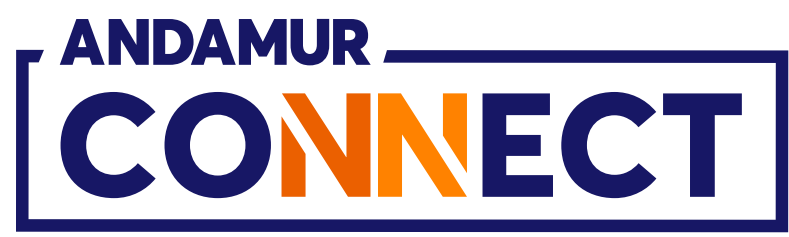

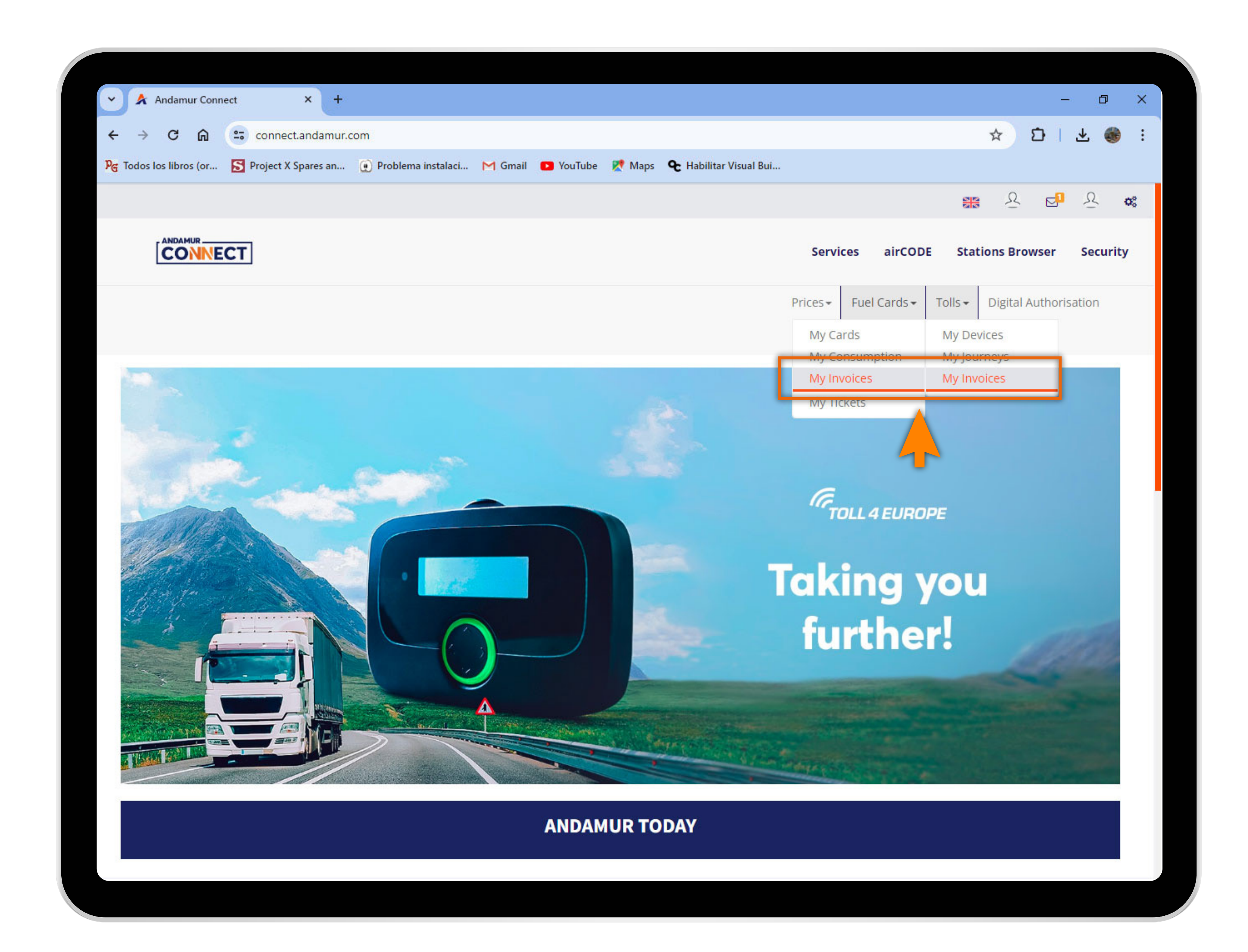

## Accessing "My Invoices"

Click on **My Invoices**, both in Fuel Cards and Tolls.

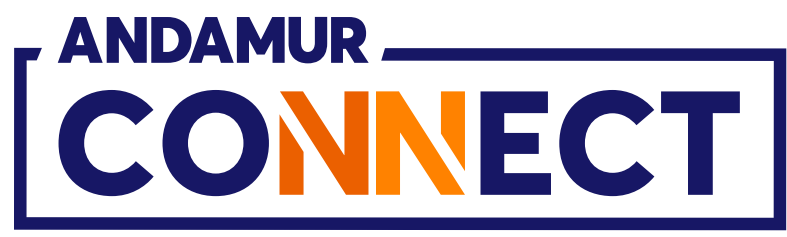

| → C ଲ                                | connect.andamur.o       | com/Peajes/MisFacturas |                    |                             |                          |              |                          | 수 다 · 구 🦚                                                                                           |
|--------------------------------------|-------------------------|------------------------|--------------------|-----------------------------|--------------------------|--------------|--------------------------|----------------------------------------------------------------------------------------------------|
| Todos los libros (or                 | S Project X Spares an   | 🕐 Problema instalaci   | M Gmail 🕒 YouTu    | ube  Maps 🗣 Habil           | litar Visual Bui         |              |                          |                                                                                                    |
|                                      |                         |                        |                    |                             |                          |              |                          | 오 🗗 오 🌼                                                                                             |
|                                      | ECT                     |                        |                    |                             |                          | Services     | airCODE Stati            | ons Browser Security                                                                                |
|                                      |                         |                        |                    |                             | Ρ                        | rices - Fuel | Cards - Tolls -          | Digital Authorisation                                                                               |
| Tolls / My invoice                   | es                      |                        |                    |                             |                          | 12           |                          |                                                                                                    |
|                                      |                         | Invoices               |                    |                             |                          | Third        | -party                   |                                                                                                    |
|                                      |                         |                        |                    |                             |                          |              |                          |                                                                                                    |
| County Colora                        |                         | . cines                |                    | <b>••</b>                   |                          |              |                          |                                                                                                    |
| CountrSelect                         |                         | Since                  |                    | Until                       |                          |              |                          |                                                                                                    |
| CountrSelect                         |                         | Since                  |                    | Until                       |                          |              | Convelo                  | XII PDF                                                                                             |
| CountrSelect                         | entries                 | Since                  |                    | Until                       |                          |              | Search:                  | <b>X</b>                                                                                            |
| CountrSelect<br>Show 10 V            | entries<br>Document No. | Since                  | VAT amount<br>(**) | Mount incl.                 | Total Amount<br>Due (**) | Country      | Search:<br>11 Third-part | y It Options It                                                                                     |
| CountrSelect<br>Show 10 v            | entries<br>Document No. | Since Amount (**)      | VAT amount<br>(**) | Mount incl.<br>VAT (**)     | Total Amount<br>Due (**) | Country      | Search:                  | y ↓† Options ↓†                                                                                     |
| CountrSelect<br>Show 10 V            | entries<br>Document No. | Since Amount (**)      | VAT amount<br>(**) | Until Amount incl. VAT (**) | Total Amount<br>Due (**) | Country      | Search:                  | y It Options It<br>pbr<br>↓<br>↓<br>↓<br>↓<br>↓<br>↓<br>↓<br>↓<br>↓<br>↓<br>↓<br>↓<br>↓             |
| CountrSelect<br>Show 10 V<br>Date    | entries<br>Document No. | Since Amount (**)      | VAT amount<br>(**) | Until                       | Total Amount<br>Due (**) | Country      | Search:                  | y It Options It                                                                                     |
| CountrSelect<br>Show 10 V<br>Date JF | entries<br>Document No. | Since Amount (**)      | VAT amount<br>(**) | Until Amount incl. VAT (**) | Total Amount<br>Due (**) | Country      | Search:                  | y It Options It<br>PDF<br>↓<br>↓<br>↓<br>↓<br>↓<br>↓<br>↓<br>↓<br>↓<br>↓<br>↓<br>↓<br>↓             |
| CountrSelect<br>Show 10 V<br>Date JF | entries                 | Since Amount (**)      | VAT amount<br>(**) | Until Amount incl. VAT (**) | Total Amount<br>Due (**) | Country      | Search:<br>1 Third-part  | x It Options It<br>y It Options It<br>↓<br>↓<br>↓<br>↓<br>↓<br>↓<br>↓<br>↓<br>↓<br>↓<br>↓<br>↓<br>↓ |
| CountrSelect Show 10 V Date          | entries Document No.    | Since Amount (**)      | VAT amount<br>(**) | Until Amount incl. VAT (**) | Total Amount<br>Due (**) | Country      | Search:                  | y If Options If<br>PDF<br>↓<br>↓<br>↓<br>↓<br>↓<br>↓<br>↓<br>↓<br>↓<br>↓<br>↓<br>↓<br>↓             |

U5

## Invoices

In this section you can view the **most** important details of an invoice.

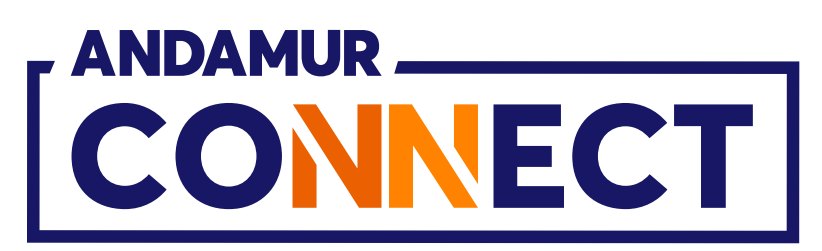

| → C ि =               | <ul> <li>connect.andamur.com/T</li> <li>Project X Spares an () I</li> </ul> | arjetasCarburantes/MisFacturas<br>Problema instalaci M Gmail 📭 Yo | ouTube 🏋 Maps 🗣 Habil    | itar Visual Bui       |                | ☆ ひ   ⊻                                                                                                    | 🎯 E    |     |
|-----------------------|-----------------------------------------------------------------------------|-------------------------------------------------------------------|--------------------------|-----------------------|----------------|----------------------------------------------------------------------------------------------------|--------|-----|
|                       |                                                                             |                                                                   |                          |                       |                | <b>\$\$\$</b>                                                                                                    | es os  |     |
|                       | СТ                                                                          |                                                                   |                          | Servi                 | ces airCODE    | Stations Browser Se                                                                                                    | curity |     |
|                       |                                                                             |                                                                   |                          | Prices <del>•</del>   | Fuel Cards 🕶   | Tolls - Digital Authorisation                                                                                                    | n      |     |
| Fuel invoices / My    | invoices                                                                    |                                                                   |                          |                       |                |                                                                                                    |        |     |
|                       | Spa                                                                         | in                                                                |                          | 0                     | ther Countries |                                                                                                    |        |     |
|                       |                                                                             |                                                                   |                          |                       |                |                                                                                                    |        |     |
|                       |                                                                             | Sinco                                                             | 🚔 Until                  |                       |                |                                                                                                    |        |     |
|                       |                                                                             | Since                                                             | Until                    |                       |                |                                                                                                    |        |     |
| now 10 🗸 entr         | ries                                                                        | Since                                                             | Until                    |                       |                | Search:                                                                                                    | PDF    |     |
| now 10 ✓ entr<br>Date | ries<br>JF Document No.                                                     | Since                                                             | Until<br>VAT amount (**) | Amount incl. VAT (**) | Country        | Search:                                                                                                    | It     |     |
| how 10 ✓ entr<br>Date | ries<br>JF Document No.                                                     | Since                                                             | Until<br>VAT amount (**) | Amount incl. VAT (**) | Country        | Search:<br>If Options                                                                                                    | Jt I   | XII |
| now 10 v entr<br>Date | ries<br>JF Document No.                                                     | Since                                                             | Until<br>VAT amount (**) | Amount incl. VAT (**) | Country        | Search:<br>If Options<br>IIIIIIIIIIIIIIIIIIIIIIIIIIIIIIIIIIII                                                                                                    | Jt I   | X   |
| now 10 v entr<br>Date | ries<br>JF Document No.                                                     | Since                                                             | Until<br>VAT amount (**) | Amount incl. VAT (**) | Country        | Search:<br>If Options<br>If Example of the second second secon                                                                                                    |        | X   |
| now 10 v entr<br>Date | ries<br>JF Document No.                                                     | Since                                                             | Until<br>VAT amount (**) | Amount incl. VAT (**) | Country        | Search:<br>If Options<br>If Options<br>If Options<br>If Options<br>If Options<br>If Options<br>If Options<br>If Options<br>If Options<br>If Options<br>If Options<br>If Options<br>If Options<br>If Options<br>If Options                                                                                                    |        |     |
| how 10 ✓ entr<br>Date | ries<br>JF Document No.                                                     | Since                                                             | Until<br>VAT amount (**) | Amount incl. VAT (**) | Country        | Search:<br>If Options<br>If Options<br>If Option |        |     |
| how 10 v entr         | ries<br>J. Document No.                                                     | Since                                                             | Until<br>VAT amount (**) | Amount incl. VAT (**) | Country        | Search:<br>If Options<br>If Options<br>If Option |        |     |

## Format of the downloaded invoice

You can download the invoice in **PDF or Excel**. In Fuel Cards, invoices are divided into fuel invoices in Spain and fuel invoices in all other countries.

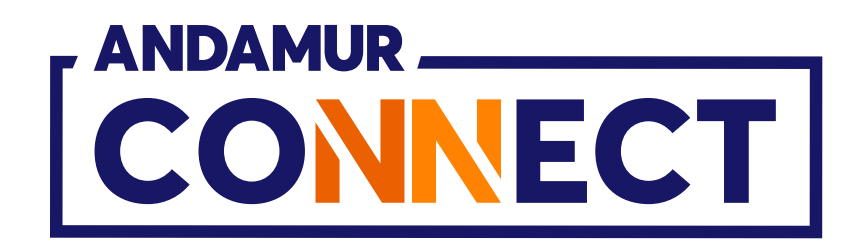

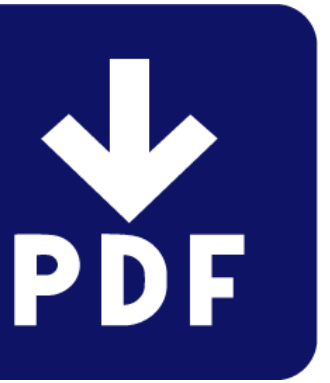

| → C ि .                 | connect.andamur.com/       | /TarjetasCarburantes/MisFacturas<br>Problema instalaci M Gmail 💌 Y | YouTube 🔀 Maps 🗨 Habil   | litar Visual Bui      |                | *            | Ð   ∓                                                                                                    | 🍪 :               |   |                         |
|-------------------------|----------------------------|--------------------------------------------------------------------|--------------------------|-----------------------|----------------|--------------|----------------------------------------------------------------------------------------------------|-------------------|---|-------------------------|
|                         |                            |                                                                    |                          |                       |                |              | £ <mark>⊵</mark> {                                                                                                    | 2 08              |   |                         |
|                         | СТ                         |                                                                    |                          | Servi                 | es airCODE     | Stations     | Browser Se                                                                                                    | ecurity           |   |                         |
|                         |                            |                                                                    |                          | Prices <del>•</del>   | Fuel Cards 🕶   | Tolls 👻 Digi | ital Authorisatio                                                                                                    | n                 |   |                         |
|                         |                            |                                                                    |                          |                       |                |              |                                                                                                    |                   |   |                         |
| Fuel invoices / My      | involces                   |                                                                    |                          |                       |                |              |                                                                                                    |                   |   |                         |
|                         | Sp                         | ain                                                                |                          | O                     | ther Countries |              |                                                                                                    |                   |   |                         |
|                         |                            |                                                                    |                          |                       |                |              |                                                                                                    |                   | _ |                         |
|                         |                            | Since                                                              | 🖬 Until                  |                       |                |              |                                                                                                    |                   |   |                         |
|                         |                            | Since                                                              | Until                    |                       |                |              |                                                                                                    | PDF               |   | X                       |
| how 10 🗸 entr           | ies                        | Since                                                              | Until                    |                       |                | Search:      |                                                                                                    | PDF               |   | X                       |
| how 10 v entr<br>Date J | ies<br><b>Document No.</b> | Since                                                              | Until<br>VAT amount (**) | Amount incl. VAT (**) | Country        | Search:      | Options                                                                                                    | PDF<br>L1         |   | X                       |
| now 10 ✓ entr<br>Date ↓ | ies<br>Document No.        | Since                                                              | VAT amount (**)          | Amount incl. VAT (**) | Country        | Search:      | Options                                                                                                    | PDF<br>11         |   | X<br>The icor<br>outsid |
| now 10 v entr<br>Date   | Ties<br>Document No.       | Since                                                              | VAT amount (**)          | Amount incl. VAT (**) | Country        | Search:      | Options          Image: Construction of the second second                                                                                                    | <b>₽</b> ₽₽<br>↓↑ |   | X<br>The icor<br>outsid |
| now 10 v entr<br>Date   | ies<br>Document No.        | Since                                                              | VAT amount (**)          | Amount incl. VAT (**) | Country        | Search:      | Options   Image: Construction of the second second secon                                                                                                    | <b>₽</b> ₽₽<br>↓↑ |   | X<br>The icor<br>outsid |
| now 10 v entr           | ies<br>Document No.        | Since                                                              | Until<br>VAT amount (**) | Amount incl. VAT (**) | Country        | Search:      | Options   Options   Image: state state                                                                                                    | L                 |   | X<br>The icor<br>outsid |
| now 10 v entr           | ies<br>Document No.        | Since                                                              | VAT amount (**)          | Amount incl. VAT (**) | Country        | Search:      | Options<br>Qptions<br>Qpt | Δî                |   | The icor<br>outsid      |
| how 10 v entr<br>Date J | ies<br>Document No.        | Since                                                              | Until<br>VAT amount (**) | Amount incl. VAT (**) | Country        | Search:      | Options<br>Options<br>Merricons<br>Merricons<br>Meri                                                                                   | Jî                |   | X<br>The icor<br>outsid |

## **Downloading invoice history**

You can download a list of your invoices in **PDF or Excel** formats.

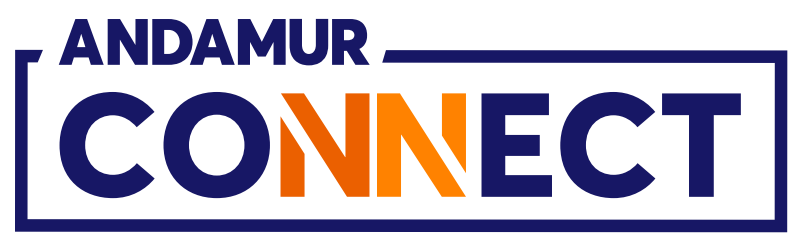

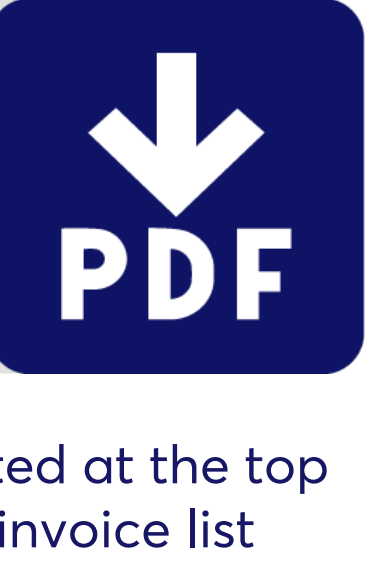

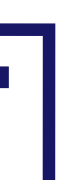

| 6                          |                  |                                 |                            |            |
|----------------------------|------------------|---------------------------------|----------------------------|------------|
| Ň N                        | Andamur Connec   | t × +                           |                            |            |
| $\leftarrow  \rightarrow $ | C @ (            | connect.andamur.com             | n/Tarjetas Carburantes/Mis | Facturas   |
| ହ <sub>ଙ୍ଗ</sub> Todos ।   | los libros (or   | S Project X Spares an 🦉         | ) Problema instalaci M     | Gmail 🗾 Yo |
|                            |                  |                                 |                            |            |
|                            |                  | СТ                              |                            |            |
|                            |                  |                                 |                            |            |
| Fuel                       | invoices / My    | / invoices                      |                            |            |
|                            |                  | S                               | Spain                      |            |
|                            |                  |                                 |                            |            |
|                            |                  |                                 |                            |            |
|                            |                  |                                 | Since                      |            |
|                            |                  |                                 | Since                      |            |
| Show                       | 10 🗸 ent         | ries                            | Since                      |            |
| Show                       | 10 v ent         | tries                           | Since                      | (**) ↓↑    |
| Show                       | 10 ✓ ent<br>Date | ries<br>J <b>F Document No.</b> | Since                      | (**)       |
| Show                       | 10 ✓ ent<br>Date | tries <b>Document No.</b>       | Since                      | (**)       |
| Show                       | 10 ✓ ent<br>Date | Tries                           | Since                      | (**)       |
| Show                       | 10 ✓ ent<br>Date | rries Document No.              | Since                      | (**)       |
| Show                       | 10 ✓ ent<br>Date | rries Document No.              | Since                      | (**)       |
| Show                       | 10 ✓ ent<br>Date | Tries<br>Document No.           | Since                      | (**)       |

## **Invoices for allowances**

You can see invoices for allowances in the **Tolls > My Invoices** menu in the **Other Countries section.** 

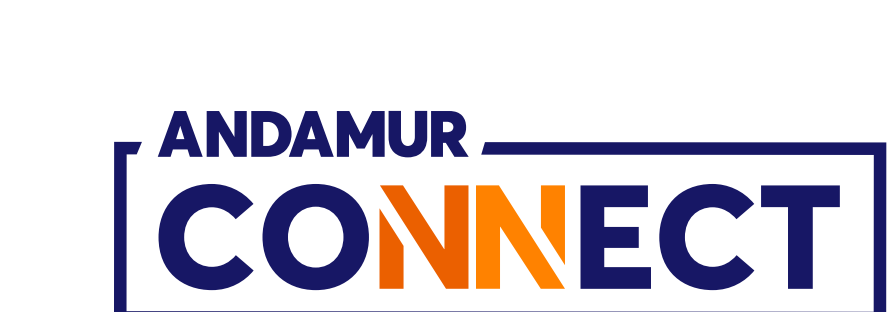

|         |                   |                 |                     |                         |                |                                  | o x          |
|---------|-------------------|-----------------|---------------------|-------------------------|----------------|----------------------------------|--------------|
|         |                   |                 |                     |                         | \$             | $\mathfrak{D} \mid \mathfrak{F}$ | 🍪 :          |
| uTube Ҟ | Maps <b>&amp;</b> | Habilitar Visua | Bui                 |                         |                |                                  |              |
|         |                   |                 |                     |                         | <b>**</b> 2    |                                  | £ <b>¢</b> ₿ |
|         |                   |                 | Serv                | rices airCODE           | Stations B     | rowser S                         | ecurity      |
|         |                   |                 | Prices <del>•</del> | Fuel Cards <del>•</del> | Tolls - Digita | al Authorisati                   | on           |
|         |                   |                 |                     |                         |                |                                  |              |
|         |                   |                 |                     | Other Countries         |                |                                  |              |
|         |                   |                 |                     |                         |                |                                  | _            |
|         |                   | Until           |                     |                         |                |                                  |              |
|         |                   |                 |                     |                         |                | ×≣                               | PDF          |
|         |                   |                 |                     |                         | Search:        |                                  |              |
| VAT am  | ount (**)         | 11 Amou         | nt incl. VAT (**)   | Country                 | 11             | Options                          | 11           |
|         |                   |                 |                     |                         |                | XII PDF                          |              |
|         |                   |                 |                     |                         |                | XII PDF                          |              |
|         |                   |                 |                     |                         |                | VIII PDF                         |              |
|         |                   |                 |                     |                         |                | VIII PDF                         |              |
|         |                   |                 |                     |                         |                | XII PDF                          |              |
|         |                   |                 |                     |                         |                | XII PDF                          |              |
|         |                   |                 | 100.75              |                         |                | <b>VH</b>                        |              |
|         |                   |                 |                     |                         |                |                                  |              |
|         |                   |                 |                     |                         |                |                                  |              |

|                                                                        | ~ ~ ~ ~ ~ ~ ~ ~ ~ ~ ~ ~ ~ ~ ~ ~ ~ ~ ~ ~ |                       |                          |                          |                |                                 |                                            |             |
|------------------------------------------------------------------------|-----------------------------------------|-----------------------|--------------------------|--------------------------|----------------|---------------------------------|--------------------------------------------|-------------|
| Andamur Connect ×                                                      | +                                       |                       |                          |                          |                |                                 | <del>-</del> * )                           | o ×         |
| → C 🛱 😁 connect.andam                                                  | ur.com/Peajes/MisFacturas               |                       |                          |                          |                | ☆                               | Ð   ∓                                      | 🎲 :         |
| odos los libros (or 🔀 Project X Spares a                               | n 💽 Problema instalaci                  | M Gmail 🕒 YouTu       | ube 🕂 Maps 🗲 Hak         | bilitar Visual Bui       |                |                                 |                                            |             |
|                                                                        |                                         |                       |                          |                          |                |                                 | £ ₽ 2                                      | <u>c</u> o: |
|                                                                        |                                         |                       |                          |                          | Services       | airCODE Stations                | Browser S                                  | ecurity     |
|                                                                        |                                         |                       |                          |                          | 1              |                                 |                                            |             |
|                                                                        |                                         |                       |                          | P                        | rices - Fuel C | ards → Tolls → Dig              | gital Authorisatio                         | on          |
| Tolls / My invoices                                                    |                                         |                       |                          |                          |                |                                 |                                            |             |
|                                                                        | Invoices                                |                       |                          |                          | Third-p        | party                           |                                            |             |
|                                                                        |                                         |                       | _                        |                          |                |                                 |                                            |             |
|                                                                        | Sinco                                   |                       | 🗮 Until                  |                          |                |                                 |                                            |             |
| ountrSelect                                                            | Since                                   |                       | onu                      |                          |                |                                 |                                            |             |
| ountrSelect                                                            | Since                                   |                       |                          |                          |                |                                 | XII                                        | PDF         |
| how 10 v entries                                                       | Shice                                   |                       |                          |                          |                | Search:                         | X                                          | PDF         |
| how 10 v entries                                                       | Since                                   | VAT amount            | Amount incl              | Total Amount             |                | Search:                         | X                                          | PDF         |
| how 10 v entries Date IF Document No.                                  | If Amount (**) If                       | VAT amount<br>(**) ↓↑ | Amount incl.<br>VAT (**) | Total Amount<br>Due (**) | Country        | Search:<br><b>1 Third-party</b> | Options                                    | <b>₽DF</b>  |
| how 10 v entries Date JF Document No.                                  | Amount (**)                             | VAT amount<br>(**)    | Amount incl.<br>VAT (**) | Total Amount<br>Due (**) | Country        | Search:                         | Options                                    | ₽DF<br>↓î   |
| how 10 v entries Date JF Document No.                                  | If Amount (**) If                       | VAT amount<br>(**)    | Amount incl.<br>VAT (**) | Total Amount<br>Due (**) | Country        | Search:                         | Options                                    | ↓t          |
| how 10 v entries Date JF Document No.                                  | If Amount (**) If                       | VAT amount<br>(**)    | Amount incl.<br>VAT (**) | Total Amount<br>Due (**) | Country        | Search:                         | Options                                    |             |
| how 10 v entries Date JF Document No.                                  | If Amount (**) If                       | VAT amount<br>(**)    | Amount incl.<br>VAT (**) | Total Amount<br>Due (**) | Country        | Search:                         | Options<br>PFF<br>PFF                      |             |
| how 10 v entries Date JF Document No.                                  | If Amount (**) If                       | VAT amount<br>(**)    | Amount incl.<br>VAT (**) | Total Amount<br>Due (**) | Country        | Search:                         | Options<br>PDF<br>PDF<br>PDF<br>PDF        |             |
| how 10 v entries Date JF Document No.                                  | If Amount (**) If                       | VAT amount<br>(**)    | Amount incl.<br>VAT (**) | Total Amount<br>Due (**) | Country        | Search:                         | Options<br>PDF<br>PDF<br>PDF<br>PDF<br>PDF |             |
| how 10  entries Date  Document No.                                     | It Amount (**) It                       | VAT amount<br>(**)    | Amount incl.<br>VAT (**) | Total Amount<br>Due (**) | Country        | Search:                         | Options<br>PDF<br>PDF<br>PDF<br>PDF        |             |
| how 10 v entries   Date I Document No.   Showing 1 to 10 of 32 entries | I Amount (**) I                         | VAT amount<br>(**)    | Amount incl.<br>VAT (**) | Total Amount<br>Due (**) | Country        | Search:                         | 2 3 4                                      | Lt<br>Next  |

#### Invoices for allowances

Also, by clicking 💿 in the Invoices section. The 💿 icon only appears on invoices that have allowances associated with them.

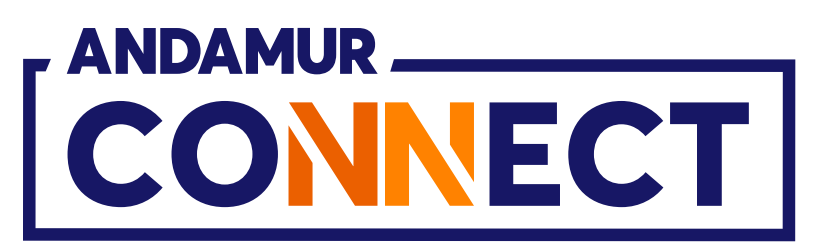

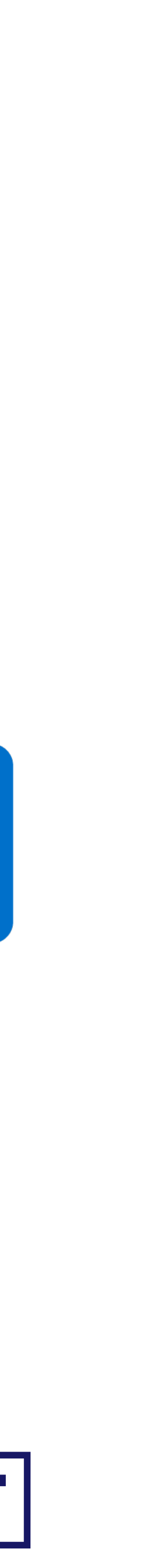

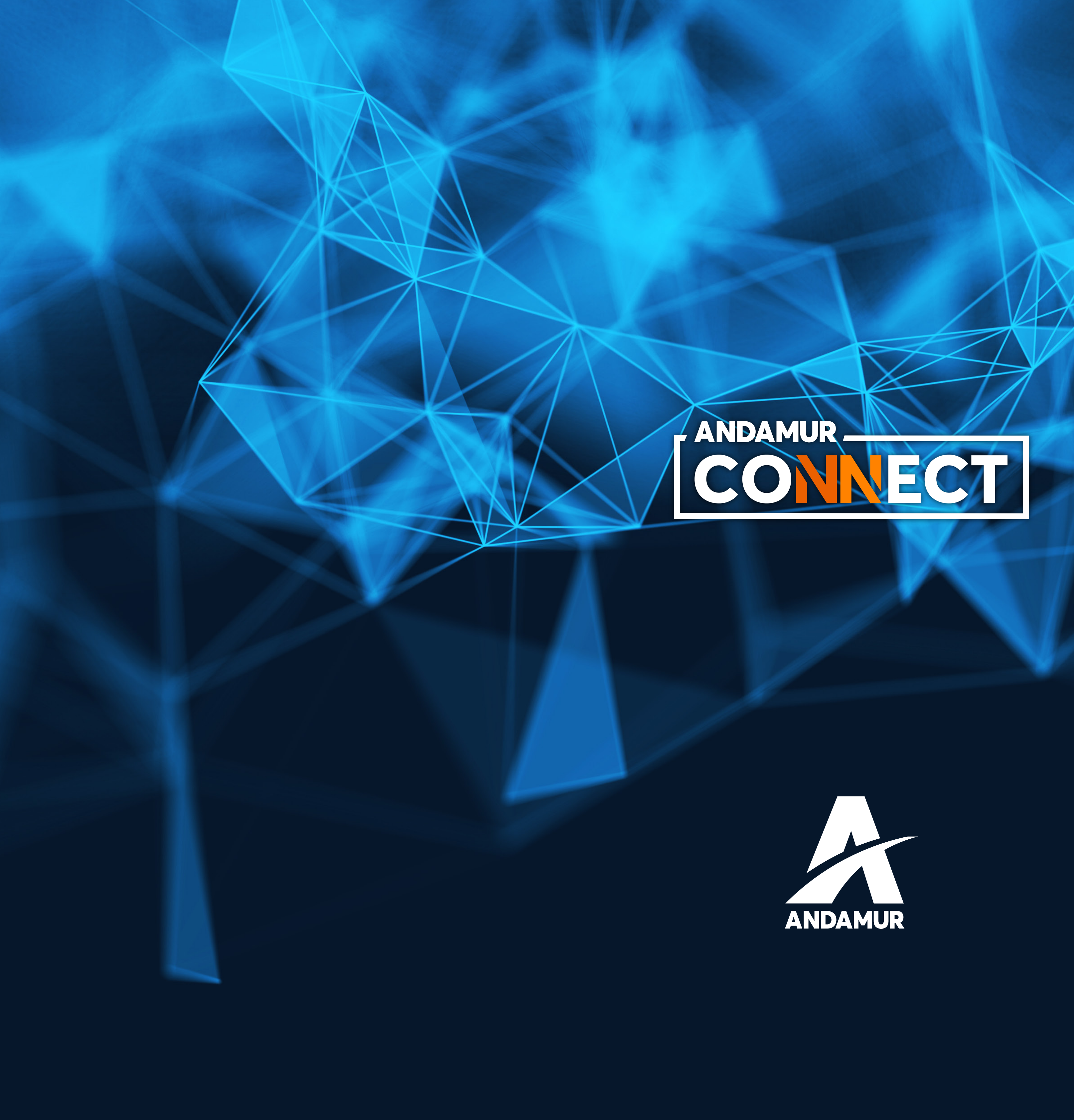

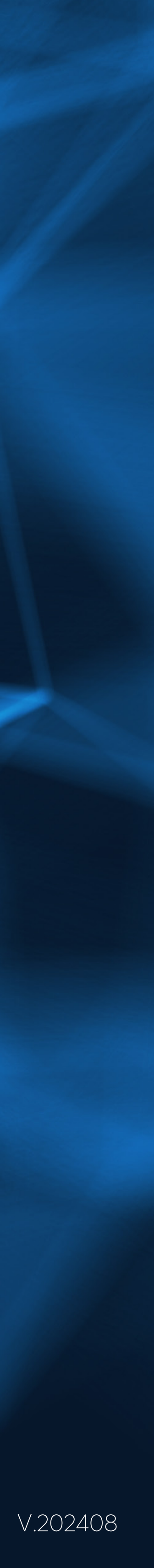